<u>Réaliser une carte popup</u>

Înspirée de la carte vue sur <u>https://www.youtube.com/watch?v=9\_YhYZK3qFU</u> N'hésitez pas à regarder la vidéo pour avoir de plus amples informations sur le pliage

Ouvrir le logiciel Silhouette

## 1. <u>Création de la base de carte (dans un papier uni assorti à un imprimé) :</u>

- Tracer un rectangle de 280 \* 140 cm (ne pas oublier d'afficher le quadrillage, d'aligner sur le quadrillage, quadrillage 10 division 2)
- Tracer des pointillés à 7 cm du bord gauche et à 7 cm du bord droit :

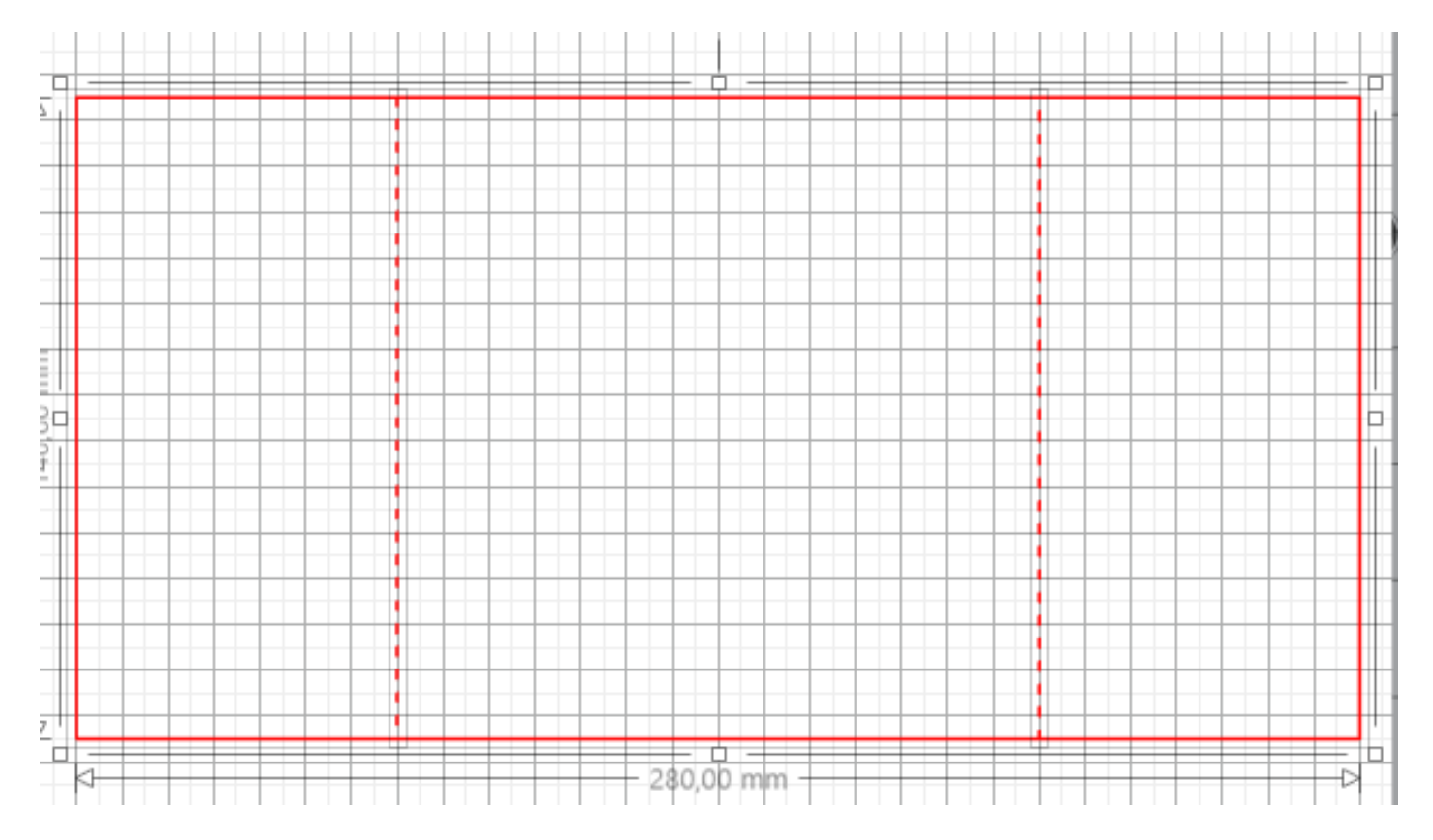

- Appuyer sur CTRL + A pour tout sélectionner puis sur CTRL+C pour copier (nous nous en servirons ultérieurement)
- Créer un dossier « Carte popup » et enregistrer ce document sous le nom « Base carte carte popup »

## 2. <u>Création du pliage (dans un papier blanc) :</u>

- Créer un nouveau document et appuyer sur CTRL+V (vous allez ainsi coller la base de votre carte)
- Tracer des diagonales comme ci-dessous à l'aide de l'outil

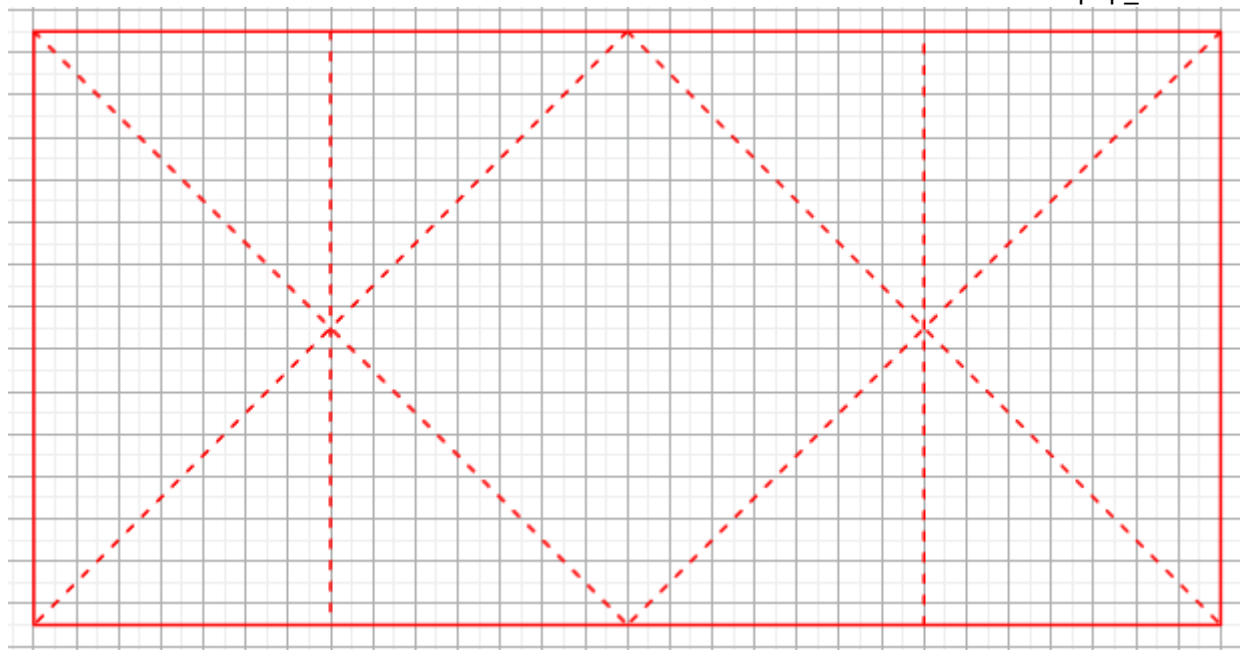

- Cliquer ensuite sur chaque diagonale et les mettre en pointillés, comme ci-dessus :
- Appuyer sur CTRL+A pour tout sélectionner
- Cliquer sur  $\square$  pour tout regrouper
- Enregistrer ce document sous le nom « Pliage interne »

# 3. <u>CRÉER LES DÉCORATIONS :</u>

- Sur ce même document, cliquer sur l'outil « Tracer des lignes » v et tracer des triangles comme cidessous (j'ai tracé les triangles en bleu pour que ce soit bien visible, inutile d'en faire autant) :

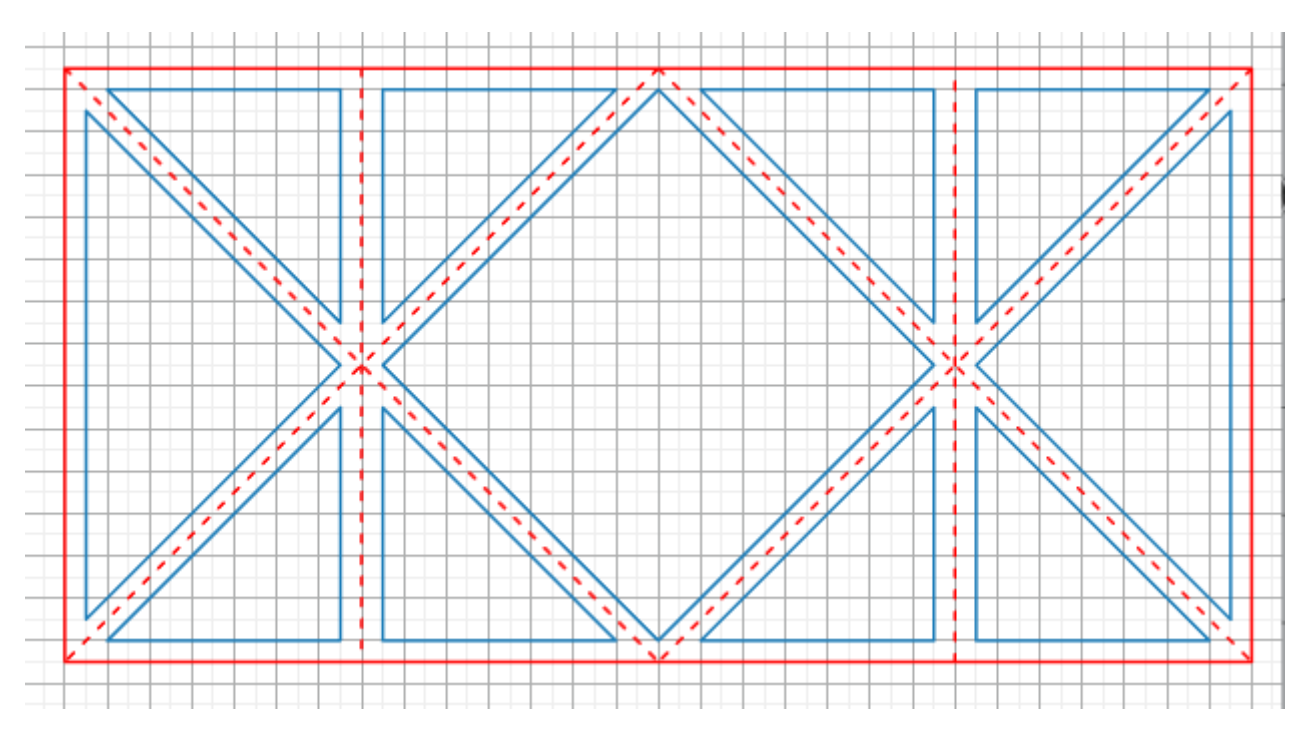

- Cliquer sur le cadre extérieur et appuyer sur la touche Suppr du clavier (il ne restera plus que les triangles)
- Sélectionner les triangles ci-dessous en rouge :

#### Carte Popup\_Silhouette studio

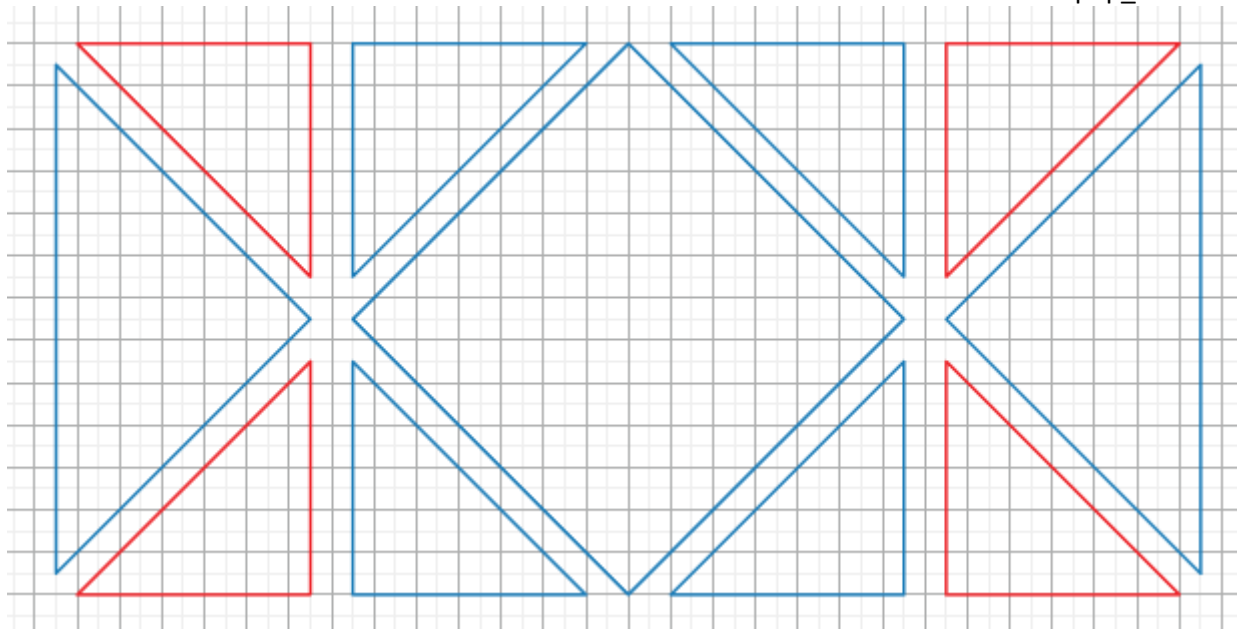

- Appuyer sur CTRL+X pour couper (=enlever les triangles)
- Créer un nouveau document et appuyer sur CTRL+V
- Tracer 2 rectangles de 6 \* 13 cm comme ci-dessous :

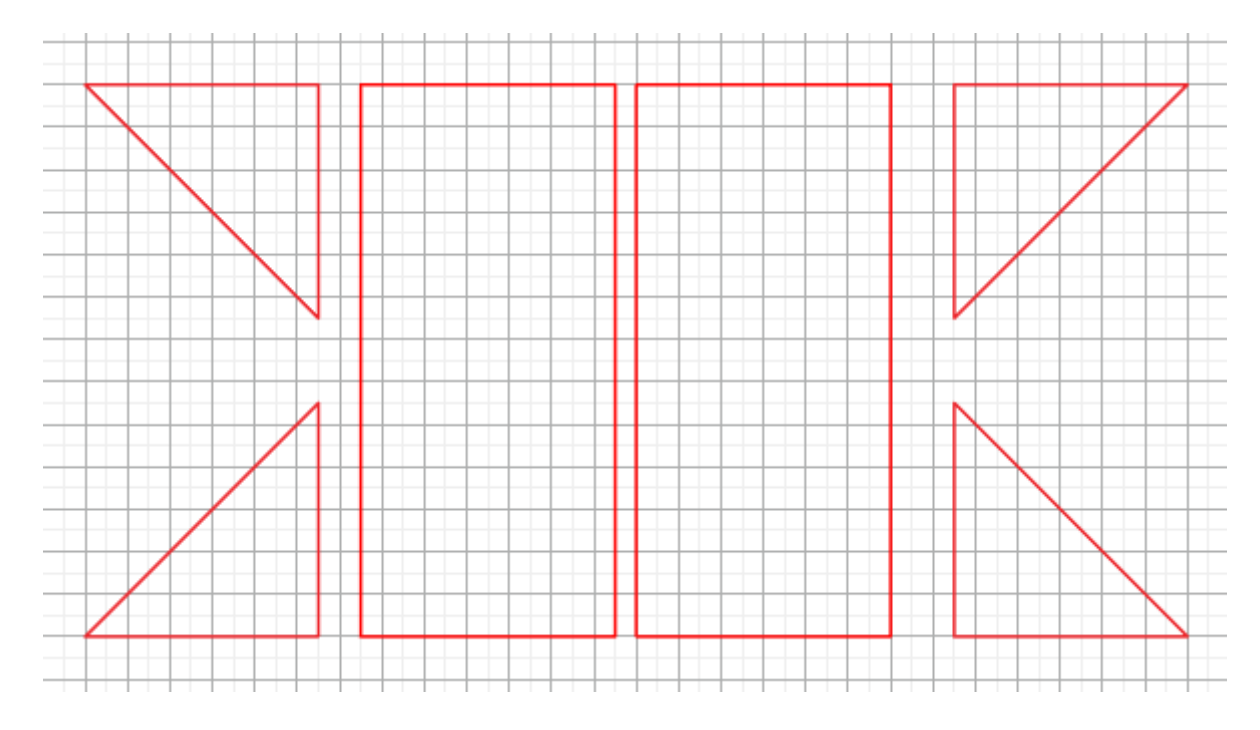

- Enregistrer ce fichier sous le nom « Décorations imprimées »
- Revenir sur le fichier précédent (celui qui comporte plusieurs triangles)
- Sélectionner les 2 triangles situés aux extrémités ainsi que la forme du milieu, appuyer sur CTRL+X
- Enregistrer le fichier actuel sous le nom « décorations internes »

## 4. <u>Ajouter des images dans les grands triangles :</u>

- Créer un nouveau document et appuyer sur CTRL+V
- Afficher les repères d'alignement
- Cliquer dans le menu Fichier > Bibliothèque > Importer vers la bibliothèque

DESIGN

- Sélectionner les images souhaitées (sachez que ce n'est pas évident de mettre des images dans des triangles donc je vous conseille d'en importer plusieurs et de voir celles qui font le mieux)
- Cliquer sur l'onglet DESIGN
- Cliquer sur la forme dans laquelle vous souhaitez mettre une image
  - Cliquer sur l'onglet 🛄
- Cliquer **<u>1 FOIS sur l'image souhaitée</u> et cliquer à nouveau sur l'onglet**

BIBLIOTHÈQUE

- L'image se met automatiquement dans la forme :

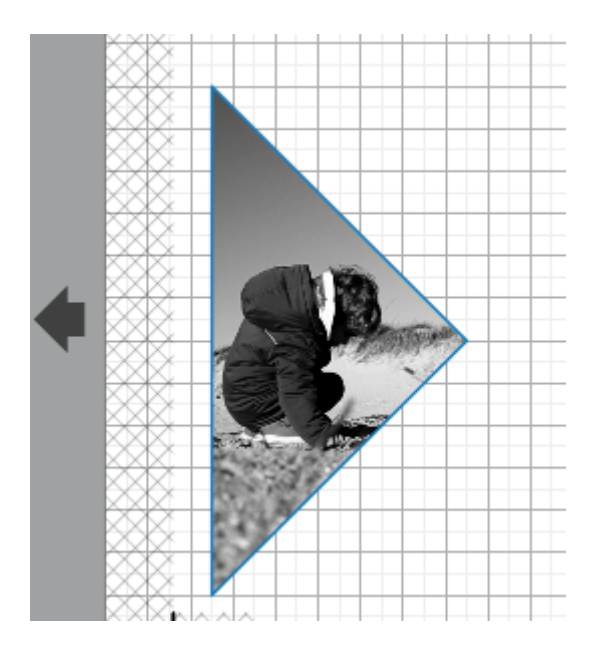

Si le résultat ne vous convient pas, recommencer jusqu'à obtenir le bon résultat puis en faire de même pour les autres formes

- Enregistrer ce fichier sous le nom « Décorations photo »

## 5. <u>Decoupage/collage :</u>

- Vous pouvez tout découper dans les papiers de votre choix
- Au moment de la découpe des décorations, n'hésitez pas à déplacer les formes sur le côté pour ne pas tout découper dans le même papier, par exemple :
  - le grand carré et les grands triangles dans un papier
  - 2 petits carrés et les décorations extérieures dans un autre papier
  - 2 petits carrés dans un 3<sup>ème</sup> papier
- Plier le papier intérieur de façon à obtenir ce résultat (regarder la vidéo si besoin)

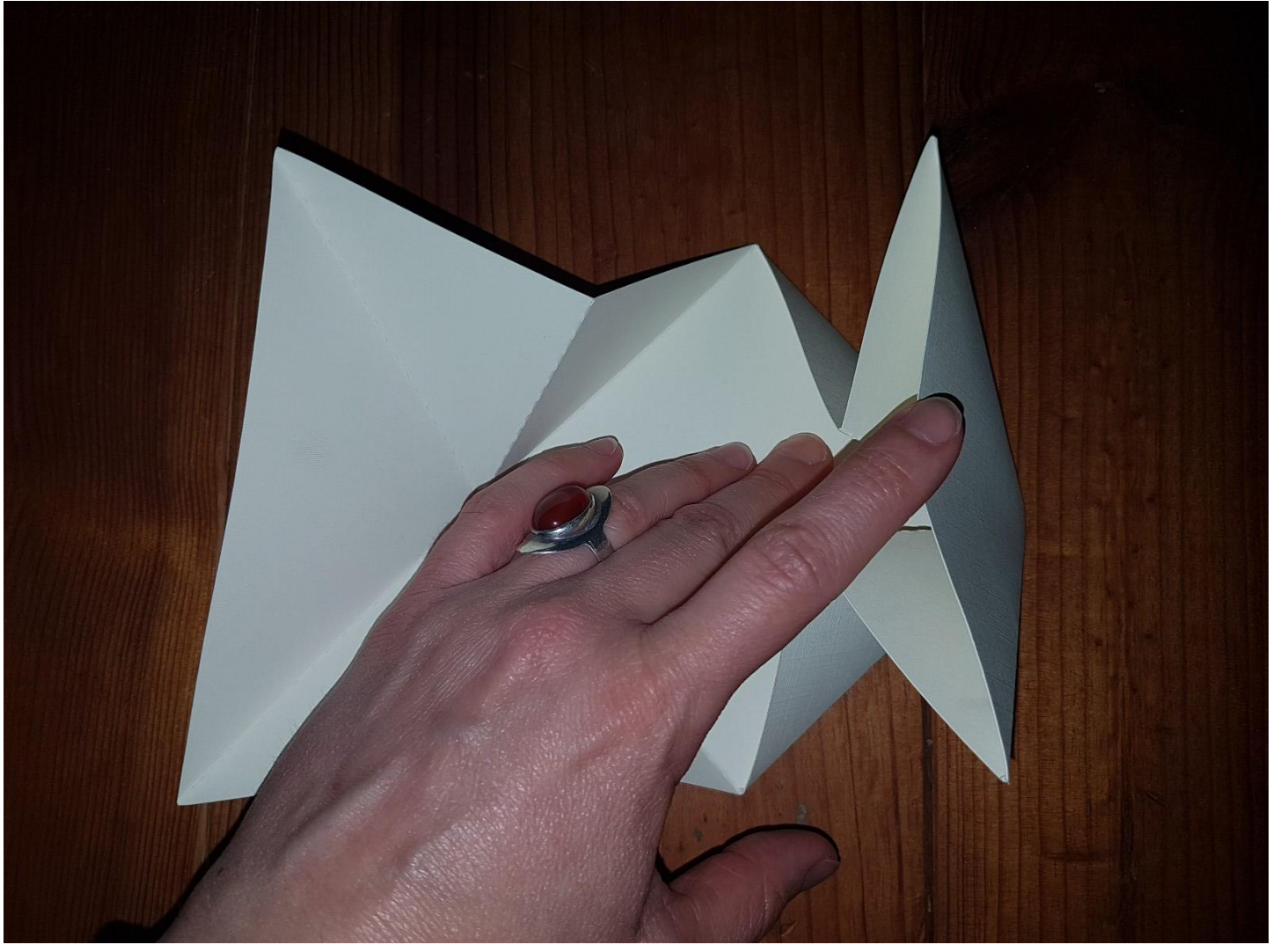

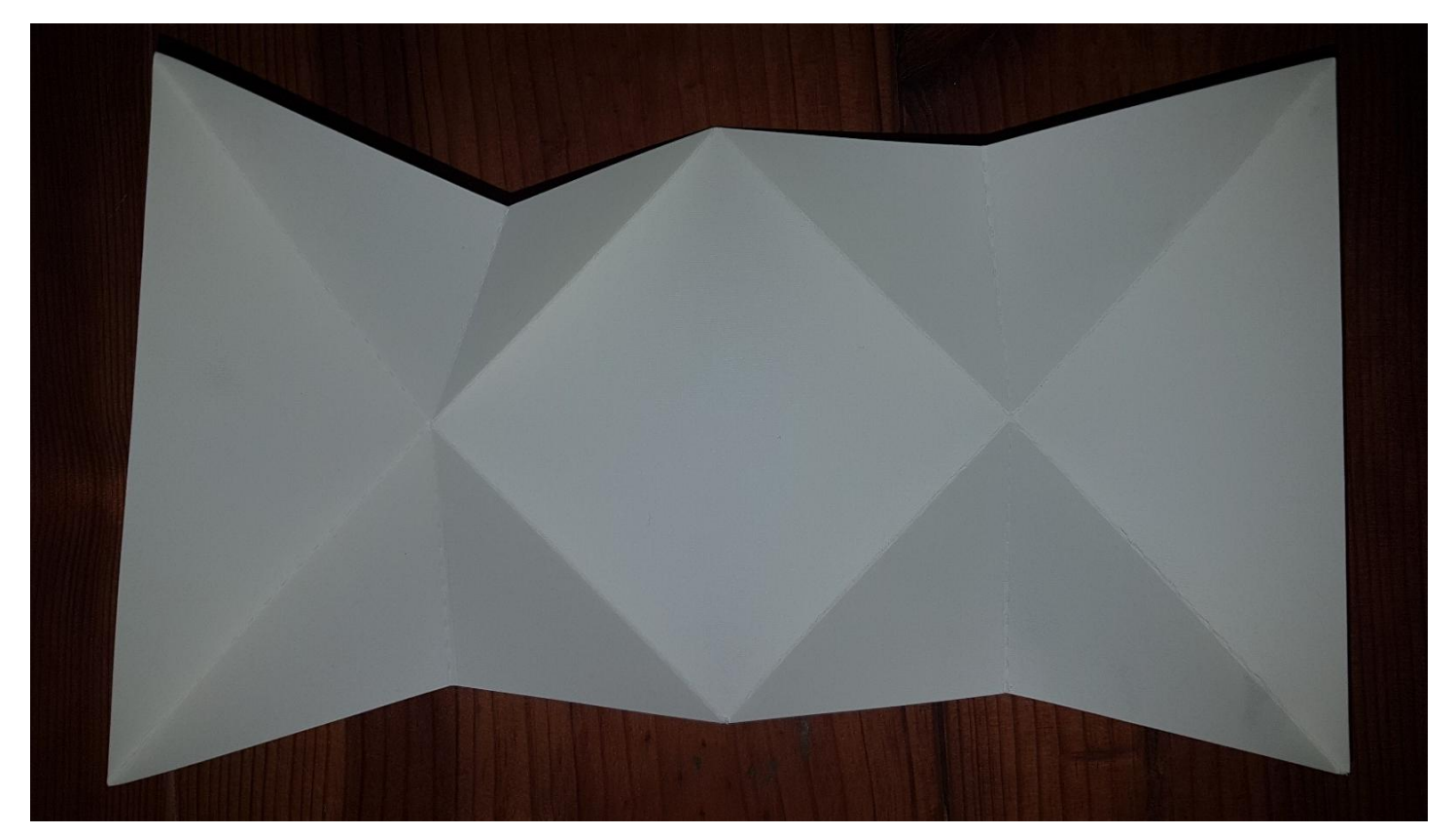

Carte Popup\_Silhouette studio

- Coller toutes les décorations extérieures (les 2 rectangles et d'autres décorations si vous le souhaitez)
- Coller tous les éléments sur le papier « plié » :

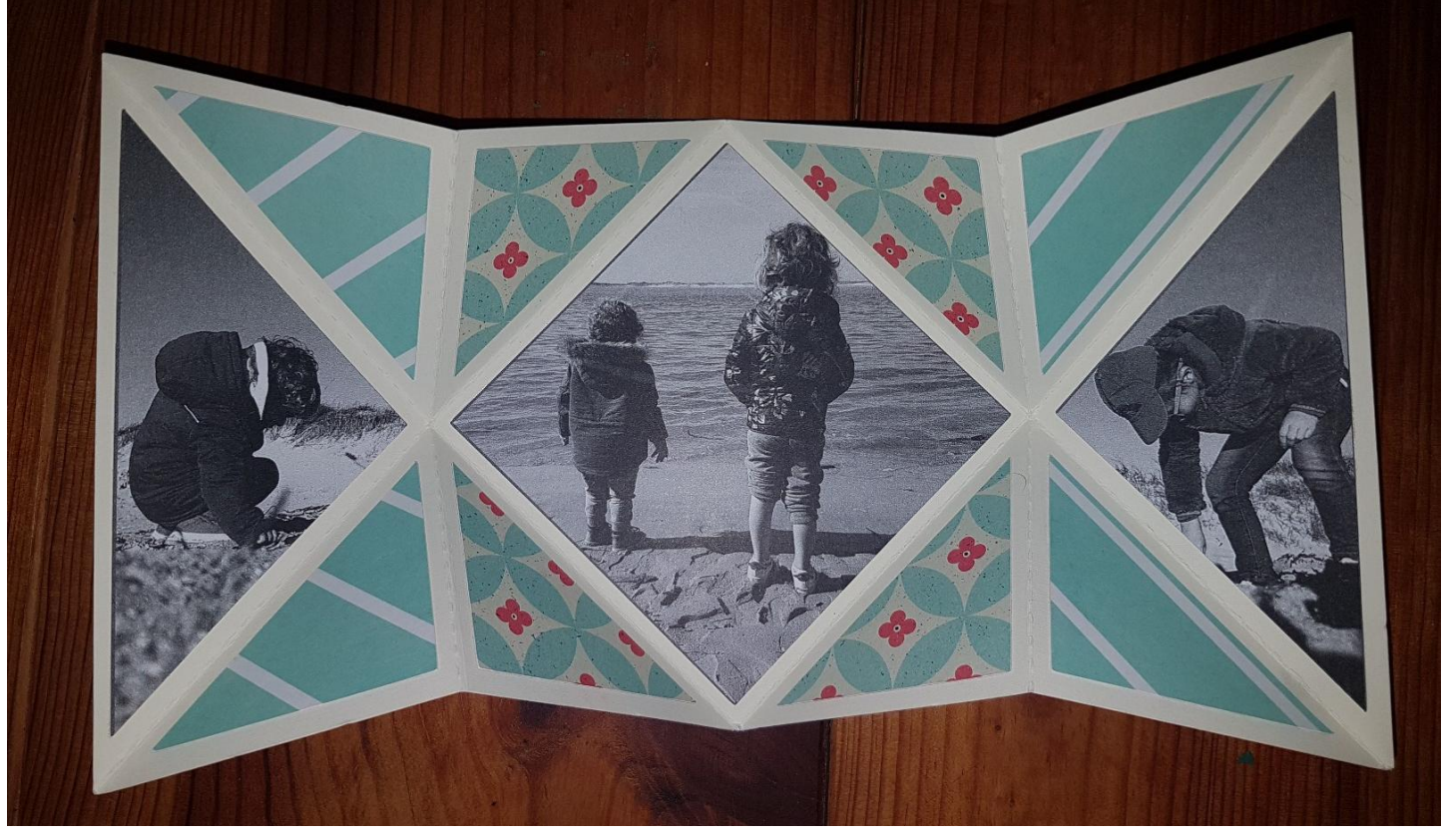

- Encoller ensuite les 2 grands triangles du papier plié et les coller à l'intérieur de la carte (ils font la même hauteur donc vous devez les joindre bord à bord)

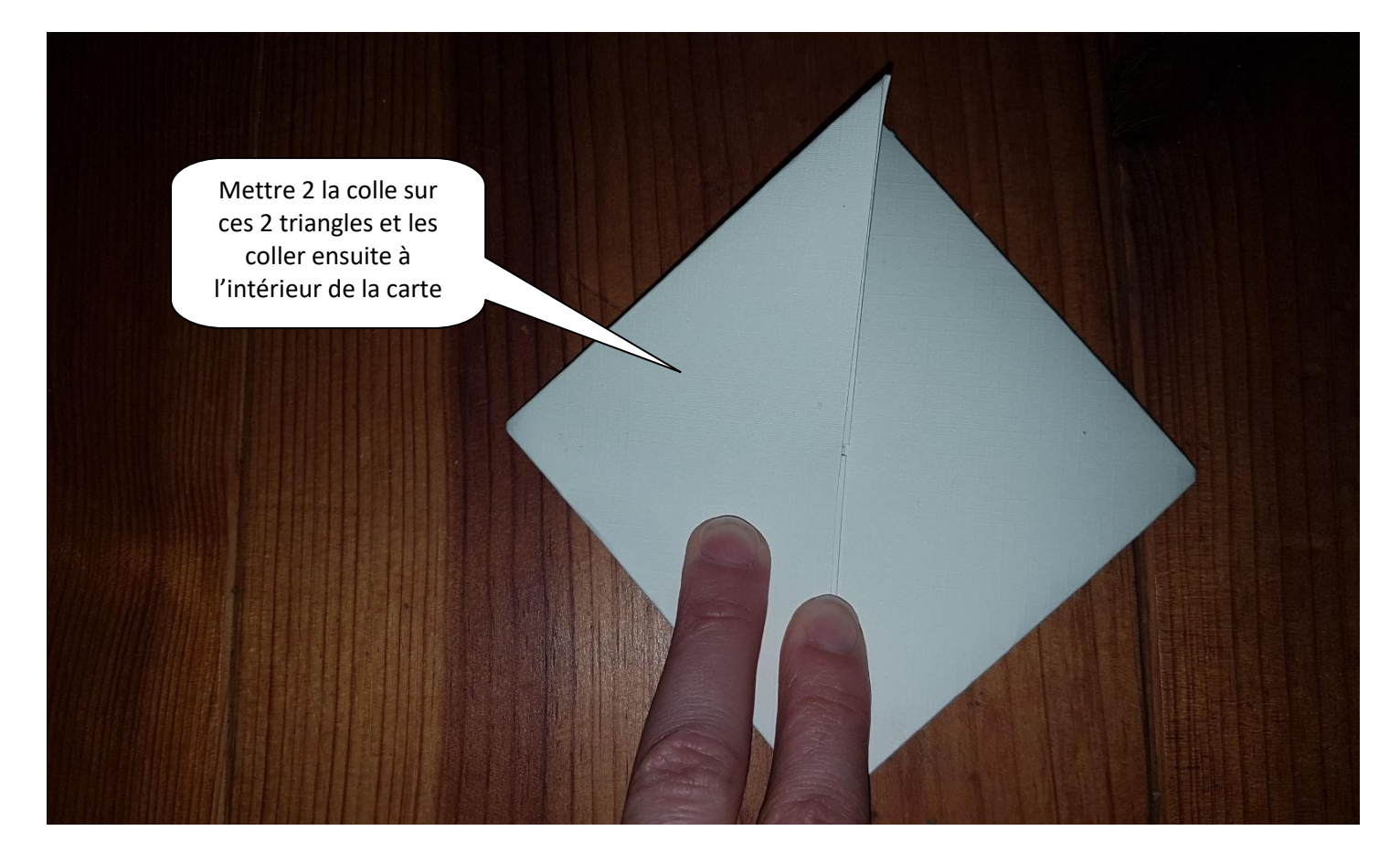

Vous pouvez personnaliser cette carte avec les messages et autres décorations de votre choix !